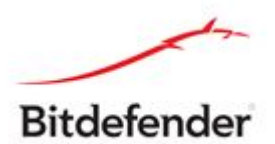

# **GANDCRAB RANSOMWARE DECRYPTION TOOL**

#### Technical description:

This tool recovers the encrypted files, affected by GandCrab ransomware (V1,V4,V5). You can recognize this ransomware and its version, by the extension it appends to the encrypted files and/or ransom-note:

| Versio<br>n | Extension | Ransom-note Info                                                                                                    |
|-------------|-----------|----------------------------------------------------------------------------------------------------|
| 1           | .GDCB     | = GANDCRAB =, the extension: .GDCB                                                                                                    |
| 2           | .GDCB     | = GANDCRAB =, the extension: .GDCB                                                                                                    |
| 3           | .CRAB     | = GANDCRAB V3 = the extension: .CRAB                                                                                                    |
| 4           | .KRAB     | = GANDCRAB V4 = the extension: .KRAB                                                                                                    |
| 5           | .([A-Z]+) | = GANDCRAB V5.0 = the extension: .UKCZA<br>= GANDCRAB V5.0.2 = the extension: .YIAQDG<br>= GANDCRAB V5.0.2 = the extension: .CQXGPMKNR<br>= GANDCRAB V5.0.2 = the extension: .HHFEHIOL |

In order for this recovery solution to work, you are required at least 1 available ransom-note on your PC. The ransom-note is required to recover the decryption key. Please make sure that you do not run a clean-up utility which detects and removes these ransom-notes prior to execution of this tool. The information inside the ransom-notes, taken as input for the key-recovery procedure, may look in one of the two ways, shown below. Judging by this information, GandCrab ransomware had a significant shift since January 2018, which relates to encryption mechanism.

## GandCrab V1,V2,V3:

---= GANDCRAB =----

Attention!

All your files documents, photos, databases and other important files are encrypted and have the extension: .GDCB The only method of recovering files is to purchase a private key. It is on our server and only we can recover your files. The server with your key is in a closed network TOR. You can get there by the following ways:

- 1. Download Tor browser https://www.torproject.org/
- 2. Install Tor browser
- 3. Open Tor Browser
- 4. Open link in tor browser: http://gdcbghvjyqy7jclk.onion/c@0e5@74805%
- 5. Follow the instructions on this page

If Tor/Tor browser is locked in your country or you can not install it, open one of the following links in your regular browser:

- http://gdcbghvjyqy7jclk.onion.top/
   http://gdcbghvjyqy7jclk.onion.com/
- http://gdcbghvjyqy7jclk.onion.casa/
   http://gdcbghvjyqy7jclk.onion.guide/
- http://gdcbghvjyqy7jclk.onion.rip/
- 5. http://gdcbghvjyqy7jclk.onion.plus/

On our page you will see instructions on payment and get the opportunity to decrypt 1 file for free.

#### DANGEROUS!

Do not try to modify files or use your own private key - this will result in the loss of your data forever!

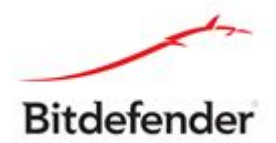

# GandCrab V4,V5

| GANDCRAB V5.0.2 =                                                                                                    |
|----------------------------------------------------------------------------------------------------|
| Attention!                                                                                                    |
| All your files, documents, photos, databases and other important files are encrypted and have the extension: .YIAQDG<br>The only method of recovering files is to purchase an unique private key. Only we can give you this key and only we can recover your files.<br>The server with your key is in a closed network TOR. You can get there by the following ways:                                                                                                    |
| <ol> <li>Download Tor browser - <u>https://www.torproiect.org/</u></li> <li>Install Tor browser</li> <li>2. Open Tor Browser: <u>http://gandcrabmfe6mmef.onion/d870d3cc22be483d</u></li> <li>3. Open Inst in TOR browser: <u>http://gandcrabmfe6mmef.onion/d870d3cc22be483d</u></li> <li>4. Follow the instructions on this page</li> </ol>                                                                                                    |
| on our page you will see instructions on payment and get the opportunity to decrypt 1 file for free.                                                                                                    |
| ATTENTION:                                                                                                    |
| IN ORDER TO PREVENT DATA DAMAGE:                                                                                                    |
| * DO NOT MODIFY ENCRYPTED FILES<br>* DO NOT CHANGE DATA BELOW                                                                                                    |
| RPGIN GANF/CRAR KFY                                                                                                    |
| IAOABM2:arK:he4uD875694EEUD0.724:HI1/MOEUS86:0:arR2MDIxeAc/EW0/3p:11+VMM820p9WCT24pgFVHTEP-14628/Turantoefm950cum821failastiofd5:0:ci12ql:/ADT2226EX.issynt.WvrMex0/yrt5MV/urIA664M:r-370<br>Art-RanceGastagek:spl:0)cufvestruent:settage:heaDm200530.ard/2004/0/21-Junu/2014/pgFVHTEP-14628/Turantoefm950cum821failastiofd5:0:ci12ql:/ADT2226EX.issynt.WvrMex0/yrt5MV/urIA664M:r-370<br>VFAX:bulkman ETTIL:S174-F084D0052LEREN:si30a.ard/2004/00012-100020000000000000000000000000000                                                                                                    |
| BEGIN FC DATA<br>WFIDELudumBhmpL8IR+4U56xFFaIOT3t3jxjQv1x1IVv0UMNK4WYZ1dyZaTvpRtnY7h5W1bf2TH6Hxx50BULmdMY7/L6ak6oDBv1JpJW8+/FCv/6H6odZA5Lruj6FxXZvvxEZKGivOhSk53AvIArrZ4OKX8LnXbN8kYXQvbZ6WqcDrYc1VDKSOxtQpK<br>Y4g290ATIK4ZAVvAPeuUfcNSJy2P2HFUOoMOTPgIodL6GFGZxTmtIoRX2+F6Q/UPrNla1zhTbpjY1AG3g8165nVd0/CBUxR07KDJYrtXvv5mmFXg/ykfgLJNiwqfCngbr85H8it7F6K/B4OLw/2U2QutlG1Yb1rBBnLtqRHEEdob9ScE4oG4b6a1Y82y6o<br>Y92221uRFZAGUFQG1PQUI-0JFtwNooBBPJnKw+C05cALgfj2Epgf1zLx3oxAhKyQrXz1fpRFF3vbLH+a112w203RRHCKTmul3KgAX%imUzfkSr7U0xmnLla1zkv31MV7/pefyfAsceMBjP3NNin9X03jCSKZKEUDtKkigBYIMe56BH40cb/KRd8Faok<br>9V+buL0nz/5bHYIhcséixeRbttC/+YbnzW5+J0Xs5ePQu9Fxh01LD2rxghGmLLQz3Qtdf1j50GFT1MMEn7Jff+zb<br>KND FC DATa |

The shift of the ransomware was about using a different encryption type and, and if versions 1,2,3 of the ransomware used AES-256-CBC, versions 4 and 5 use Salsa20.

The ransomware kept constant the encryption flow, but considered the damages they have done to files exceeding 4GB in their first versions, and now they only encrypt at most 1MB.

|                   | Encrypted<br>Content<br>at most 1MB |
|-------------------|-------------------------------------|
| Encrypted         | Not encrypted content               |
| Content           | (filesize-1MB)                      |
| AES-256-CBC KEY   | SALSA20 KEY                         |
| Encrypted RSA2048 | Encrypted RSA2048                   |
| AES-256-CBC IV    | SALSA20 Nonce                       |
| Encrypted RSA2048 | Encrypted RSA2048                   |
| 16 bytes          | 8-28 bytes                          |
| GandCrab V1,V2,V3 | GandCrab v4,v5                      |

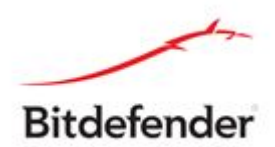

# Steps for decryption:

Step 1: Download the decryption tool from <u>http://download.bitdefender.com/am/malware\_removal/BDGandCrabDecryptor.exe</u> and save it somewhere on your computer

This tool **REQUIRES** an active internet connection as our servers will attempt to reply the submitted ID with a possible valid RSA-2048 private key. If this step succeeds the decryption process will continue.

**Step 2:** Double-click the file (previously saved as BDGandCrabDecryptor.exe) and allow it to run by clicking Yes in the UAC prompt.

| User A | Account Control Do you want to allow the following program to make changes to this computer? |                                                      |                                                                                   |  |  |
|--------|----------------------------------------------------------------------------------------------|------------------------------------------------------|-----------------------------------------------------------------------------------|--|--|
| I      | B                                                                                            | Program name:<br>Verified publisher:<br>File origin: | Bitdefender Removal Tool<br><b>Bitdefender SRL</b><br>Hard drive on this computer |  |  |
| Show   | w deta                                                                                       | ls                                                   | Yes No                                                                            |  |  |
|        |                                                                                              |                                                      | Change when these notifications appea                                             |  |  |

Step 3: Select "I Agree" for the End User License Agreement

| B Bitdefender Decryption Utility for GandCrab V1,V4,V5.                                                                                                    |                                                                                                    |
|----------------------------------------------------------------------------------------------------|----------------------------------------------------------------------------------------------------|
| License Agreement<br>Please read and confirm if you agree.                                                                                                    |                                                                                                    |
| Subscription Agreement and Terms of services for Home User Solutions NOTICE<br>AGREEMENT CAREFULLY! BY OPENING THIS PACKAGE, BREAKING THE SEAL, BY<br>"CONTINUE", "YES" OR BY INSTALLING OR USING THE SOFTWARE IN ANY WAY<br>COMPLETE UNDERSTANDING AND ACCEPTANCE OF THE TERMS OF THIS AGRE<br>from the websites (for paid or trial use purposes), this Agreement will be accept<br>user ("You") selects an "I Accept", "OK" or "Yes" button or box below prior to do<br>is made available on Bitdefender websites as well for your reference. Certain Bit<br>and stable connection to the Internet in order to function. It is therefore your re<br>all times an active and stable Internet connection. IF YOU DO NOT AGREE TO TH<br>NOT INSTALL OR ACCESS THE SOFTWARE OR OTHERWISE INDICATE REFUSAL,<br>SOFTWARE, AND CONTACT YOUR VENDOR OR CUSTOMER SERVICE, FOR INFO<br>REFUND OF THE MONEY YOU PAID FOR THE SOFTWARE AT ANY TIME DURING | E TO ALL USERS: PLEASE READ THIS<br>Y SELECTING "I ACCEPT", "OK",<br>Y, YOU ARE INDICATING YOUR<br>EEMENT. If the Software is downloaded<br>ted and a contract formed when the end<br>ownload or installation. The Agreement<br>tdefender Solution may require an active<br>esponsibility to ensure that you have at<br>HESE TERMS AND CONDITIONS DO<br>MAKE NO FURTHER USE OF THE<br>ORMATION ON HOW TO OBTAIN A<br>G THE THIRTY (30) DAYS PERIOD |

I agree with the terms of use

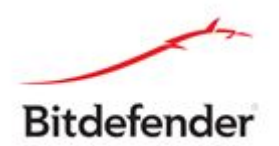

**Step 4:** Select "Scan Entire System" if you want to search for all encrypted files or just add the path to your encrypted files.

We strongly recommend that you also select "Backup files" before starting the decryption process. Then press "Scan".

| Bitdefender Decryption Utility for GandCrab V1,V4,V5.                                            |      | - ×              |
|--------------------------------------------------------------------------------------------------|------|------------------|
| Get the best ransomware protection<br>Bitdefender 2019 intercepts any kind of ransomware attack. |      | Bitdefender      |
| Please enter the necessary information to start Scan entire system Backup files                  |      |                  |
| Select the encrypted folder                                                                      |      | BROWSE           |
| START                                                                                            | TOOL | ADVANCED OPTIONS |

Regardless of whether you check the "Backup files" option or not, the decryption tool attempts to decrypt 5 files in the provided path and will NOT continue if the test is not successfully passed. The chances that something goes wrong are actually low, however we make these supplementary checks to make sure that nothing goes wrong nor on your, nor our side. This approach may not suits some testers, which might want to decrypt 1-2 files at most, or not conforming file extensions. Users may also check the "Overwrite existing clean files" option under "Advanced options" so the tool will overwrite possible present clean files with their decrypted equivalent.

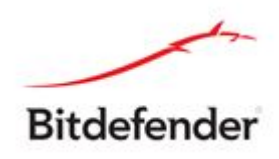

| B Bitdefender Decryption Utility for GandCrab V1,V4,V5.                                                                                           | <b>2</b> — ×     |
|----------------------------------------------------------------------------------------------------|------------------|
| Get the best ransomware protection<br>Bitdefender 2019 intercepts any kind of ransomware attack.                                                  | Bitdefender      |
| B Bitdefender advanced options.                                                                                                    | ×                |
| Scan entire sys Coverwrite existing clean files If the clean version of the encrypted file already exists, it will be overwritten Select the ence | E                |
| CLOSE                                                                                                    |                  |
|                                                                                                    |                  |
| START TOOL                                                                                                    | ADVANCED OPTIONS |
|                                                                                                    |                  |
|                                                                                                    |                  |

At the end of this step, your files should have been decrypted.

If you encounter any issues, please contact us at forensics@bitdefender.com.

If you checked the backup option, you will see both the encrypted and decrypted files. You can also find a log describing decryption process, in **%temp%\BDRemovalTool** folder:

To get rid of your left encrypted files, just search for files matching the extension and remove them bulk. We do not encurage you to do this, unless you doubled check your files can be opened safely and there is no trace of damage.

## Silent execution (via cmdline)

The tool also provides the possibility of running silently, via a command line. If you need to automate the deployment of the tool inside a large network, you might want to use this feature.

- **-help** will provide information on how to run the tool silently (this information will be written in the log file, not on console)
- start this argument allows the tool to run silently (no GUI)
- -path this argument specifies the path to scan
- o0:1 will enable Scan entire system option (ignoring -path argument)
- **o1:1** will enable **Backup files** option
- o2:1 will enable Overwrite existing files option

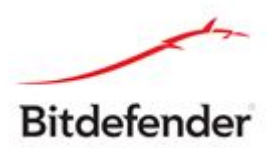

#### Examples:

**BDGandCrabDecryptor.exe start -path:C:\** -> the tool will start with no GUI and scan **C:\ BDGandCrabDecryptor.exe start o0:1** -> the tool will start with no GUI and scan entire system

**BDGandCrabDecryptor.exe start o0:1 o1:1 o2:1** -> the tool will scan the entire system, backup the encrypted files and overwrite present clean files

# Acknowledgement:

This product includes software developed by the OpenSSL Project, for use in the OpenSSL Toolkit (<u>http://www.openssl.org/</u>)